# GUIA formalització renovació/contractació professorat associat

## curs 2020/21

El mitjà telemàtic habilitat per aquest tràmit és el formulari electrònic d'instància general al que s'accedeix mitjançant l'URL indicada al final de la guia.

### Abans d'iniciar-lo cal llegir les indicacions i preparar la documentació requerida.

## ➔ Objecte del tràmit

Formalitzar les pròrrogues i contractacions directes de PROFESSORAT ASSOCIAT proposades pels departaments, en el marc del Reglament de selecció del PDI de la UV, i d'acord amb les seues necessitats docents.

## → ¿Qui pot realitzar-lo?

El professorat associat que, havent guanyat concurs ordinari en els cursos anteriors, ha estat proposat pel consell del departament per a ser prorrogat/contractat en el curs 2020/21

→ Requisits de les persones sol·licitants: consultar en https://links.uv.es/YLsZX3c

# ➔ Preparació de la documentació que cal presentar

 Acreditació de continuar exercint activitat professional fora de l'àmbit acadèmic universitari: cal adjuntar, depenent del tipus d'activitat, la documentació acreditativa, p.e. informe de vida laboral/certificat serveis, ... veure documentació indicada en l'apartat anterior que inclou una nota específica per al cas d'haver estat afectat/da professionalment per l'impacte social i econòmic de la COVID-19.

aquesta documentació, en format pdf, s'haurà d'identificar com **ACTIVITAT PROFESSIONAL. Preferentment, pujar només un arxiu** (fusionant-los en cas de tindre més d'un document); en cas de pujar-ne més, numereu-los seqüencialment (activitat professional1, activitat professional2, ...)

### 2. Tramitació de la compatibilitat:

- a) En cas de RENOVACIÓ del contracte (pròrroga), si ja té resolució d'autorització de compatibilitat per a un curs anterior que inclou la possibilitat de mantenir-la si no han variat les circumstàncies que la feren possible, caldrà presentar <u>declaració responsable de</u> <u>manteniment de la compatibilitat</u>, **signada electrònicament-** model disponible en <u>https://links.uv.es/YLsZX3c</u>
- b) En cas de signar un NOU CONTRACTE o una renovació en que hagen variat les circumstàncies que van fer possible una autorització prèvia:

b.1. si l'activitat principal és pública, cal adjuntar, en format pdf, <u>còpia de la sol·licitud</u> <u>de compatibilitat presentada davant l'Administració corresponent</u>.

b.2. Si l'activitat principal és privada, o en el cas de ser PAS/investigador/a de la UV cal adjuntar <u>sol·licitud de compatibilitat davant la UV</u>, **signada electrònicament**-model disponible en <u>https://links.uv.es/YLsZX3c</u> ,amb els certificats horaris de les activitats\*.

identificar documentació a) o b) com COMPATIBILITAT.

\*🗐 identificar documentació com HORARIS

**3.** Altres: còpia del DNI (només en cas de renovació); noves dades bancàries (només en cas de canvi).

# → Com es tramita

(1) INICI: és la persona interessada (<u>PROFESSORAT PROPOSAT</u>) la que inicia el procés accedint al tràmit indicat en l'últim apartat d'aquesta guia "començar el tràmit"; indiquem a continuació la <u>seqüència de pantalles del formulari</u>:

**1.1** Triar la manera d'accedir al tràmit. Ordre preferent: usuari genèric (usuari de la UV i contrasenya); certificat digital de signatura; sistema cl@ve; usuari de la seu.

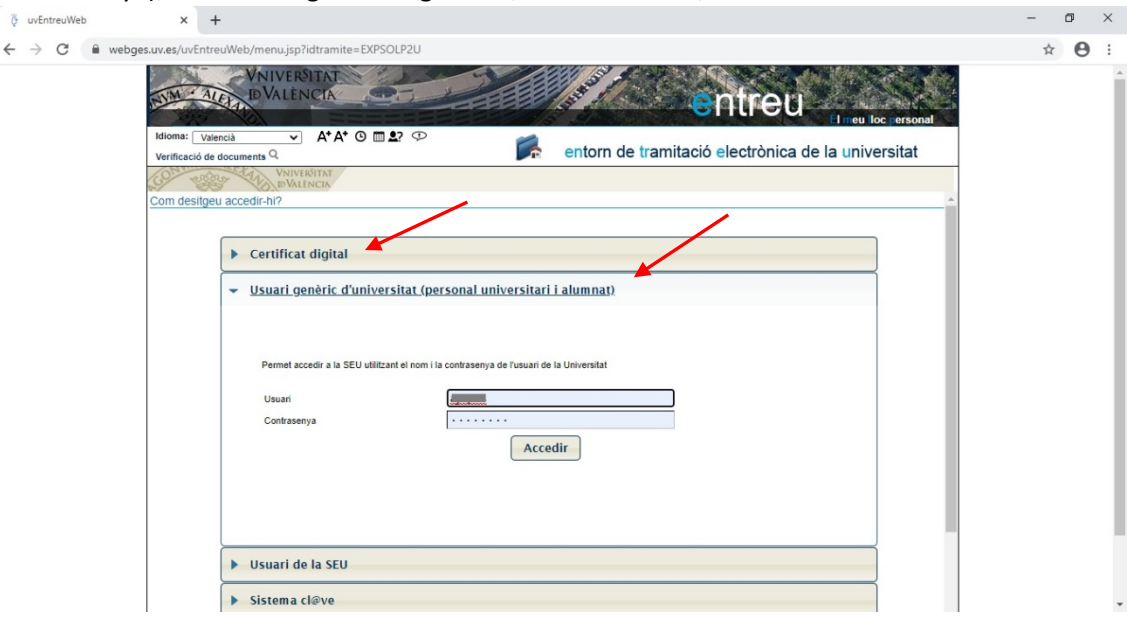

#### 1.2 Cóm omplir la instància

Primer → RGPD: informació sobre protecció de dades (només lectura) i polsar SEGÜENT

| NVM · ALEX         | VNIVER<br>DVALËN                     |                                                                                                    |                                                                                                    | entre                                                                                                    | eu                                                                                                    |                                                                                                    | Elm                                                                                                    | eu loc personal                                                 |
|--------------------|--------------------------------------|----------------------------------------------------------------------------------------------------|----------------------------------------------------------------------------------------------------|----------------------------------------------------------------------------------------------------|----------------------------------------------------------------------------------------------------|----------------------------------------------------------------------------------------------------|----------------------------------------------------------------------------------------------------|-----------------------------------------------------------------|
| Idioma: Valencià   | ~ A                                  | * A* © 🖬 💵?                                                                                                    | Ð                                                                                                    |                                                                                                    |                                                                                                    |                                                                                                    |                                                                                                    |                                                                 |
| Verificació de doc | uments Q                             |                                                                                                    |                                                                                                    |                                                                                                    |                                                                                                    |                                                                                                    |                                                                                                    |                                                                 |
| CO water           | VNIVER<br>DVALEN                     | Exposa                                                                                                    | Sol·licita                                                                                                    |                                                                                                    |                                                                                                    |                                                                                                    |                                                                                                    |                                                                 |
|                    |                                      |                                                                                                    |                                                                                                    |                                                                                                    |                                                                                                    |                                                                                                    |                                                                                                    |                                                                 |
| $\frown$           |                                      |                                                                                                    |                                                                                                    |                                                                                                    |                                                                                                    |                                                                                                    |                                                                                                    |                                                                 |
| RGPD               | Acceptació                           | General                                                                                                    | Exposició i sol·licitud                                                                                                    | Fitxers adjunts                                                                                                  | Acabar                                                                                                    |                                                                                                    |                                                                                                    |                                                                 |
| $\smile$           |                                      |                                                                                                    |                                                                                                    |                                                                                                    |                                                                                                    |                                                                                                    |                                                                                                    |                                                                 |
| RGPD               |                                      |                                                                                                    |                                                                                                    |                                                                                                    |                                                                                                    |                                                                                                    |                                                                                                    |                                                                 |
| ROLD               |                                      |                                                                                                    |                                                                                                    |                                                                                                    |                                                                                                    |                                                                                                    |                                                                                                    |                                                                 |
|                    | E. I.                                | inalitat i condicio                                                                                                    | ns del tractament                                                                                                    |                                                                                                    |                                                                                                    |                                                                                                    |                                                                                                    |                                                                 |
|                    | e<br>3                               | es dades personal<br>scaiga amb la final<br>9/2015 del Procedi                                                                                                    | s subministrades en aqu<br>itat de tramitar la sol·licit<br>ment Administratiu Com                                                                    | est proces d'inscrij<br>ud així com dur a f<br>ú de les Administra                                               | pcio s'incorporen a<br>terme la gestió adri<br>acions Públiques.                                                | ls sistemes d'informac<br>ninistrativa necessària                                                                                 | i, d'acord amb el que                                                                                     | e estableix la Llei                                             |
|                    |                                      | Destinataris o cate                                                                                                    | gories de destinataris                                                                                                    |                                                                                                    |                                                                                                    |                                                                                                    |                                                                                                    |                                                                 |
|                    | E                                    | Es preveu la comun<br>corresponent de la l                                                                                                    | icació de dades persona<br>Jniversitat de València.                                                                                                   | ls a l'òrgan de l'ad                                                                                             | ministració pública                                                                                             | a la que siga dirigida                                                                                                    | la instancia o, en el                                                                                     | seu cas, al Servei                                              |
|                    | C                                    | Garantia dels drets                                                                                                    | dels interessats                                                                                                    |                                                                                                    |                                                                                                    |                                                                                                    |                                                                                                    |                                                                 |
|                    | L<br>n<br>o<br>a<br>E<br>E<br>V<br>V | Les persones que p<br>ectificació o supres<br>persones interessac<br>ficials de la Univers<br>acreditativa de la so<br>Ed. Rectorat<br>AV. Blasco Ibañez, 1<br>/ALENCIA 46010 | roporcionen dades tener<br>siò, o la limitaciò del seu<br>les podran exercir els se<br>sitat de València, o bé m<br>I·licitud, adreçat al deleg<br>13 | n dret a sol·licitar a<br>tractament, o a op<br>us drets mitjançan<br>itjançant escrit aco<br>at de Protecció de | I responsable del t<br>bosar-se al tractam<br>It un correu electròi<br>impanyat de còpia<br>i Dades a la Univer | ractament l'accés a le<br>ent, així com el dret a<br>nic dirigit a <u>lopd@uv.</u><br>d'un document d'ideni<br>sitat de València. | s seues dades perso<br>la portabilitat de les<br><u>es</u> , quan ho facen de<br>litat i, si escau, de do | onals, i a la seua<br>dades. Les<br>es d'adreces<br>ocumentació |
|                    | 0                                    | Dret a presentar un                                                                                                    | na reclamació davant d                                                                                                    | 'una autoritat de                                                                                                | control                                                                                                    |                                                                                                    |                                                                                                    |                                                                 |
|                    | L                                    | autoritat de contro.                                                                                                    | l competent per a la tute                                                                                                    | la dels drets en rel                                                                                             | ació als tractamen                                                                                              | ts realitzats per la Uni                                                                                                    | versitat de València é                                                                                    | és:                                                             |
|                    | A                                    | Agencia Española d<br>Calle Jorge Juan, 6                                                                                                    | e Protección de Datos<br>(28001-Madrid)                                                                                                    |                                                                                                    |                                                                                                    |                                                                                                    |                                                                                                    |                                                                 |

Segon → Acceptació de les condicions de la tramitació. Cal marcar ACCEPTE LES CONDICIONS INDICADES i polsar SEGÜENT

| VNIVERSIT<br>NVM · ALEXA DVALENC                                                                                                    | TAT JEL       |                       | entre           | eŭ     |   | El meu lloc per | rsonal |  |  |
|----------------------------------------------------------------------------------------------------|---------------|-----------------------|-----------------|--------|---|-----------------|--------|--|--|
| Idioma: Valencià 🗸 🗸                                                                                                    | • • • • • • • |                       | <b>P</b>        |        |   |                 | -      |  |  |
| Verificació de documents Q                                                                                                    |               |                       |                 |        | 1 |                 |        |  |  |
| VNIVERSITA<br>DVALENCI                                                                                                    | Exposa/So     | l·licita              |                 |        |   |                 |        |  |  |
| (                                                                                                    |               |                       |                 |        |   |                 |        |  |  |
| RGPD Acceptació                                                                                                    | General Ex    | posició i sol·licitud | Fitxers adjunts | Acabar |   |                 |        |  |  |
|                                                                                                    |               |                       |                 |        |   |                 |        |  |  |
| Acceptació                                                                                                    |               |                       |                 |        |   |                 |        |  |  |
| Aquest tràmit EXPOSA/SOL-LICITA tè com a finalitat la tramitació de les sol·licituds genèriques en format electrònic que no precisen la<br>utilització de models normalitzats existents en al SEU electrònica. El seu ús s'adequa a allò establert en la Llei 39/2015, d'1 d'octubre, del<br>procediment administratiu comú de les administracions publiques, i a tot allò que li siga d'aplicació per reglamentació interna relativa a<br>procediments administratius i administració electrònica, com pels protocols d'actuació, guies o manuals que es desenvolupen al efecte.<br>Declare expressament que tota la informació aportada en la present sol·licitud es certa. Així mateix, manifeste, sota la meua responsabilitat,<br>que cumplics amb els requeriments establerts en la normativa vigent per a l'exercici del contigunt de la sol·licitud, que dispose de la<br>documentació original que així ho acredita i la pose a disposició d'aquesta Administració en el moment que s'hem requerisca, comprometent-<br>me a mantindre el seu compliment durant el període de temps inherent al citat exercici, quedant igualment adventitida que la inexactitud o<br>falsetat de qualsevol document annexat determinarà la invalidació de la sol·licitud, sense prejudici de les responsabilitats penals o<br>consistratives que ouquen haver |               |                       |                 |        |   |                 |        |  |  |
| Accepte les condicions indicades*                                                                                                    | リ             |                       |                 |        |   |                 |        |  |  |
| < Anterior                                                                                                    |               |                       |                 |        |   | Següe           | nt >   |  |  |
|                                                                                                    |               |                       |                 |        |   |                 |        |  |  |
| Còpia temporal (Mostra o coulta el b                                                                                                    | oloc) 🔻       |                       |                 |        |   |                 |        |  |  |
|                                                                                                    |               |                       |                 |        |   |                 |        |  |  |

<u>Tercer</u>  $\rightarrow$  General.

- En <u>Tipus d'Unitat</u>, seleccione l'opció **Serveis universitaris i Serveis centrals**.

- En Òrgan al qual es dirigeix seleccione l'opció SERVEI DE RECURSOS HUMANS (P.D.I.)

- En <u>Tramitació desitjada</u> cal seleccionar, depenent del CAMPUS on es troba el centre al que està adscrit el departament de pertinença de la plaça, (excepte en el cas d'Infermeria) entre les opcions:

- P. ASSOCIAT\_renovació/contractació\_C. BLASCO IBAÑEZ
- P. ASSOCIAT\_renovació/contractació\_C. TARONGERS+ F. Infermeria i Podologia
- P. ASSOCIAT\_renovació/contractació\_C. BURJASSOT

| Idioma: Valencià Verificació de documenta Q |                                                                                                    |
|---------------------------------------------|----------------------------------------------------------------------------------------------------|
| CONTRACTOR VINIO                            | ENCIA Exposa/Sol-licita                                                                                                    |
| RGPD Acceptació                             | General         Exposició i sol·licitud         Fitxers adjunts         Acabar                                                                                                    |
| General                                     |                                                                                                    |
| Örgan al qual es dirigeix *                 | Serveis universitaris i Servicios Centrales       Si no troba l'òrgan, pot emprar el nostre cercador amb suggeriments:         SERVEI DE RECURSOS HUMANS (R.D.I.)       Image: Control of the service of the service of |
| Tramitació desitjada *<br>NIF/NIE *         | R. ASSOCIAT_renovació/contractació_C. TARONGERS+ F. Infermeria V                                                                                                    |
| Nom<br>Primer cognom                        |                                                                                                    |
| Segon cognom                                | Domicili                                                                                                    |
| Nombre*                                     |                                                                                                    |
| Provincia<br>Municipi                       |                                                                                                    |

És obligatori omplir la resta de camps marcats amb \*asterisc i polsar SEGÜENT

### Quart → Exposició i Sol·licitud

- En <u>Fets i raons</u>, indicar: Que havent estat proposada la seua contractació com a professor/a associat/da en el curs 2020/21 pel departament (indicar dep), presenta adjunta la documentació requerida sobre activitat professional i compatibilitat.

(Pot fer també observacions addicionals)

- En <u>Sol·licita</u>, indicar: la formalització de la renovació/contractació.
- Polsar SEGÜENT

|        | CO STOR             | UNIVERSI<br>DVALEN | CIA Expos         | a/Sol·licita            |                 |        |   |           |   |
|--------|---------------------|--------------------|-------------------|-------------------------|-----------------|--------|---|-----------|---|
|        | RGPD                | Acceptació         | General           | Exposició i sol·licitud | Fitxers adjunts | Acabar |   |           | • |
|        | •                   |                    |                   | $\smile$                |                 |        |   |           |   |
|        | Exposició i s       | ol·licitud         |                   |                         |                 |        |   |           |   |
|        | Fets i raons*       |                    |                   |                         |                 |        |   |           |   |
|        |                     |                    |                   |                         |                 |        |   |           |   |
|        |                     |                    |                   |                         |                 |        |   |           |   |
|        |                     |                    |                   |                         |                 |        |   |           |   |
|        |                     |                    |                   |                         |                 |        |   |           |   |
|        |                     |                    |                   |                         |                 |        |   |           |   |
|        | Sol-licita*         | U                  | ongitud màxima re | stant: 1500             |                 |        |   |           |   |
| ۲<br>۲ | Sorricita           |                    |                   |                         |                 |        |   |           |   |
|        |                     |                    |                   |                         |                 |        |   |           |   |
|        |                     |                    |                   |                         |                 |        |   |           |   |
|        |                     |                    |                   |                         |                 |        |   |           |   |
|        |                     |                    |                   |                         |                 |        |   |           |   |
|        |                     |                    |                   |                         |                 |        | 1 |           |   |
|        | * Camps obligatoria | (                  | ongituo maxima re | stant: 1000             |                 |        |   |           |   |
|        | < Anterior          |                    |                   |                         |                 |        |   | Següent > |   |
|        |                     |                    |                   |                         |                 |        |   |           | - |

### Cinquè → Fitxers adjunts

- Cal adjuntar els arxius ACTIVITAT PROFESSIONAL COMPATIBILITAT i , si es el cas, HORARIS.
- Polsar SEGÜENT

| CO Star                        | D'VALE     | NCIA Exposal                                                           | Sol·licita                                                                                                    |                                                                              |                                                                                                    |
|--------------------------------|------------|------------------------------------------------------------------------|----------------------------------------------------------------------------------------------------|------------------------------------------------------------------------------|----------------------------------------------------------------------------------------------------|
|                                |            |                                                                        |                                                                                                    |                                                                              | í                                                                                                    |
| RGPD                           | Acceptació | General                                                                | Exposició i sol·licitud Fitxers adjunt                                                                                       | s Acabar                                                                     |                                                                                                    |
| •                              |            |                                                                        |                                                                                                    |                                                                              |                                                                                                    |
| Fitxers adjun                  | its        |                                                                        |                                                                                                    |                                                                              |                                                                                                    |
|                                |            | Mitjançant el botó E:<br>apartat haurà de fus<br>recuperar fitxers que | caminar adjunteu aquells documents qu<br>ionar-los prèviament (mitjançant eines a<br>s'han utilitzat previament a La Seu Ele | e es desitgen a la sol<br>zip, rar o similars). La<br>ctrònica e incorporar- | l·licitud. En els casos que haja d'adjuntar més d'un fitxer per<br>grandaria màxima per arxiu és de 6 Mb. També pot<br>-los a aquesta sol·licitud mitjançant el botó Repositori. |
| Fitxer adjunt                  |            | Soloccionar ar                                                         | ning Ningún archi - coloccionada                                                                                             | Ranacitari                                                                   | ?                                                                                                    |
| Eitvor adjunt                  | 5          | Seleccional al                                                         | Iningun archiseleccionado                                                                                                    | Kepositori                                                                   |                                                                                                    |
| Filler aujunt                  |            | Seleccionar ar                                                         | chivo Ningún archiseleccionado                                                                                               | Repositori                                                                   | ?                                                                                                    |
| Fitxer adjunt                  |            | Seleccionar ar                                                         | chivo Ningún archiseleccionado                                                                                               | Repositori                                                                   | ?                                                                                                    |
| Fitxer adjunt                  |            | Seleccionar ar                                                         | chivo Ningún archiseleccionado                                                                                               | Repositori                                                                   | ?                                                                                                    |
| Fitxer adjunt                  |            |                                                                        |                                                                                                    |                                                                              | ?                                                                                                    |
|                                |            | Seleccionar ar                                                         | chivo ji Ningun archi selecciónado                                                                                           | Repositori                                                                   | -                                                                                                    |
| * Camps obligatoris < Anterior |            |                                                                        |                                                                                                    |                                                                              | Següent >                                                                                                    |

#### Sisè → Acabar

#### Cal marcar ACCEPTA NOTIFICACIONS TELEMÀTIQUES→ SÍ,

Indicar e-mail per a notificacions i polsar ENVIAR.

| NIM ALE                                                  | VNIVERSIT<br>D VALÈNC                      | AT A       |                         | Sandar Sandar                                     | Star A Contraction | ent | reu | eu loc ersonal |
|----------------------------------------------------------|--------------------------------------------|------------|-------------------------|---------------------------------------------------|--------------------|-----|-----|----------------|
| Idioma: Valenci<br>Verificació de do                     | à ✓A <sup>+</sup> .<br>cuments Q           | A⁺ ଓ ▥ ≜?  | Φ                       | 10 10<br>10 10 10 10 10 10 10 10 10 10 10 10 10 1 | ▲ 👩                | 65  |     |                |
| CON TRACT                                                | WNIVERSIT<br>DVALENC                       | Exposa     | /Sol·licita             |                                                   |                    |     |     |                |
| RGPD                                                     | Acceptació                                 | General    | Exposició i sol·licitud | Fitxers adjunts                                   | Acabar             |     |     |                |
| Accepta notifica<br>E-mail per a aví<br>notificacions: * | cions telemàtiques?<br>s de posada a dispo | * sició de | ši 💿 No 🔿               |                                                   |                    |     |     |                |
| < Anterior                                               |                                            |            |                         | Enviar                                            |                    |     |     |                |

Després ha d'aparèixer una pantalla indicant que la vostra sol·licitud s'ha processat correctament.

| 📑 📾 🚺 uvEntreuWeb X + V                                                                                                    |                                                                                                    |                                                                                               | -              | a ×  |
|----------------------------------------------------------------------------------------------------|----------------------------------------------------------------------------------------------------|-----------------------------------------------------------------------------------------------|----------------|------|
| ← → O ゐ 👌 https://webgestest.uv.es/uvEntreuWeb/menu.jsp?idtramite=EXPSOLP2U                                                                             |                                                                                                    |                                                                                               | ± %_           | £    |
|                                                                                                    |                                                                                                    | eu                                                                                            |                |      |
| VNIVERSITAT Exposa/Sol·licita                                                                                                    |                                                                                                    | 2 notificacions pendents de llegir                                                            |                |      |
| La vostra sol-                                                                                                    | Obtenir document                                                                                                    |                                                                                               |                |      |
| Identificador de la sol·licitud: UV-EXPSOLP2U-                                                                                                    | Data i hora: 26/05/2020 13:13:04 Coo<br>Núm. registre: 702                                                                       | di de verificació: A4390                                                                      |                |      |
| Per a imprimir la sol-ficitud, premeu sobre el botó Oblenir document.<br>Si no disposeu d'impressora en aquest moment, guardeu el document F            | DF generat i imprimiu-lo més tard.                                                                                               |                                                                                               |                |      |
| Preneu nota de l'identificador de la sol·licitud.<br>En cas que hi hagi qualsevol oroblema podeu utilitzar el formulari d'ater                          | ció a l'usuari denominat incidéncies técniques y dubter                                                                          | s de ENTREU y els seus tràmits per comunicar-                                                 |                |      |
| lo o com últim recurs i en cas que no funcioni la plataforma es pot envila<br>regla general les incidêncies o dubtes que introdueixi a través del formu | r un correu electrònic a <u>entreu@uv.es</u> indicant en ambdò<br>Iari de 'atenció a l'usuari' tindran més prioritat que aquelle | s casos el identificador de la sol·licitud. Com a<br>s que ens arriben per correu electrònic. |                |      |
| El codi de verificació il permetrà recuperar el document. pantalla per a                                                                                | obtenir el document generat a partir del codi de verifi                                                                          | icació i de l'identificador de la sol·licitud,                                                |                |      |
| Final                                                                                                    | zzar i anar al Meu Lloc Personal                                                                                                 |                                                                                               |                |      |
|                                                                                                    |                                                                                                    |                                                                                               | <br>n rt») 13: | 13 🗖 |

Finalitzar i anar al meu lloc personal on es podrà visualitzar la sol·licitud.

<sup>4</sup> Si ha finalitzat el procés i <u>ha oblidat adjuntar algun document</u> → Des de «el Meu Lloc Personal»

en Entreu pot seleccionar la sol·licitud realitzada ( en els meus enviaments - icona  $\checkmark$ ). Cal anar a la columna de la dreta on posa **ACCIONS** i s'obrirà el desplegable en el qual cal triar **Annexar** per a adjuntar altre document.

(2) **TRAMITACIÓ**: revisat el formulari enviat i l'acreditació dels requisits, el <u>Servei de RRHH-PDI</u> prepararà el document corresponent. En cas de faltar alguna de les acreditacions exigides es requerirà telemàticament l'esmena adient a la persona interessada.

3 **DOCUMENT DE RENOVACIÓ/CONTRACTE:** el <u>Servei de RRHH-PDI</u> depositarà en seu electrònica el document per a la seua signatura. La persona interessada rebrà un correu electrònic avisant-li.

(4) SIGNATURA ELECTRÒNICA I ENVIAMENT DEL DOCUMENT SIGNAT pel professorat.

(5) SIGNATURA PEL VICERECTOR D'ORDENACIÓ ACADÈMICA I PROFESSORAT

**(6) DEPÓSIT EN SEU ELECTRÓNICA:** El Servei de RRHH-PDI depositarà en l'expedient electrònic, a l'abast de la persona interessada, el document amb les dos signatures.

## ➔ Començar el tràmit

La plataforma electrònica recomana l'ús dels següents navegadors per aquest ordre: **Google Chrome, Edge, Mozilla (Firefox)**. No recomana l'ús de la Internet Explorer

Si ja ha preparat la documentació pot inciar la tramitació en: https://webges.uv.es/uvEntreuWeb/menu.jsp?idtramite=EXPSOLP2U

Ajuda/suport tècnic plataforma electrònica <u>https://links.uv.es/0GoKvKr</u>